## User guide for PEGA BIC validation tool

You receive an email prompting you to validate your BIC(s), you click on the link and you are routed to this page:

|                                                            | FIGURATION MANAGEMENT                     | 8                                                             |
|------------------------------------------------------------|-------------------------------------------|---------------------------------------------------------------|
| ⑦ Home                                                     | Home                                      | Instructions                                                  |
| My Work     Products     Cases     Cese Type     BIC Value | Products and Services list                |                                                               |
| 🖻 Cases                                                    | Case Type                                 | Y                                                             |
|                                                            | BIC Validation Request                    | Proceed with order                                            |
|                                                            | Description of the BIC validation request | Press "Proceed with Order' to start BIC<br>validation process |

You click on the "Proceed with Order" button (This is not an order but it will start the validation process) and you can see all the BIC(s) and branch(es) that are attached to your profile and for which you are responsible:

| CUSTOMER CON       | IGURATION MANAGEMENT                                                                                                    | 1      |  |  |  |  |  |
|--------------------|----------------------------------------------------------------------------------------------------|--------|--|--|--|--|--|
| Home My Work Cases | Validate BIC Request Ref. (REQ-IBSVAL-7004)                                                                                                    |        |  |  |  |  |  |
|                    | Cancel                                                                                                    |        |  |  |  |  |  |
|                    | 1. Capture Configuration Data 2. Terms and conditions                                                                                                    |        |  |  |  |  |  |
|                    | BCB         Branch BIC         Courtry         ValidationObactime         Filtering bar whatere SICs, 11           Select a BIC value         Branch BIC         Select.         Incharacters BICs, country or validation deadline           Show only records missing mandatory data         Export         Validater BICs         Validation deadline                                                                                                    |        |  |  |  |  |  |
|                    | Y Validation Deadline Y BIC Full Legal Name Y Registered Address Y Operational address Y Branch description Y Branch address Y FINI                                                                                                    | inst T |  |  |  |  |  |
|                    | 19 June, 2019     OFWEEBB     OFWEEBB     OFWEEBB     OFWEEBB     OFWEEBB     OFWEEBB     OFWEEDB     OFWEEDB      |        |  |  |  |  |  |
|                    | OPABGEB2     OPAGGEB2     Inst update     OPAGGEB2     OPAGGEB2     Inst update     OPAGGEB2     OPAGGEB2     ArENUE DE LAPIKX 2 1310 LAHULPE     BELGIUM     IA HULPE     Inot applicable for BIC 8     not applicable for BIC 8     Yes                                                                                                    |        |  |  |  |  |  |
|                    | C4 July, 2016 COMBRERS LIST LOSSER C4 July, 2015 COMBRERS LIST LOSSER C4 July, 2015 COMBRERS C4 July, 2015 COMBRERS C4 July, 2015 COMBRER |        |  |  |  |  |  |

| CUSTOMER CON | FIGURATION MANASEMENT                                                                                                    | o,                                                                                       |
|--------------|----------------------------------------------------------------------------------------------------|------------------------------------------------------------------------------------------|
| Home         | Validate EIC Request Ref. (REQ-IBSVAL-7007)                                                                                                    | Actions                                                                                  |
| D My Work    | Cancel                                                                                                    | Save Continue                                                                            |
|              | 1. Capture Configuration Data     2. Terms and conditions      BCS     Branch BC     Country     ValidationDeading     Select a BC value     Select a BC value     Select Suntry     Select Country     Select     Export Firster BICS     Export Firster BICS     Export Firster BICS     Export Firster BICS     Export Firster BICS                                                                                                    | You can opt for the option to<br>export all the listed records to<br>Excel or PDF format |
|              | ▼ Validation Deadline 	▼ BIC Full Legal Name 	▼ Registered Address 		▼ Operational address 		▼ Branch description                                                                                                    | T Branch address T Fill Inst T                                                           |
|              | 19 June, 2019     OPNLOSEP     OPNLOSEP COR     SPALCOSEP COR     SPALCOSEP COR     SPALCOSEP COR     SPALCOSEP COR     SPALCOSEP     SPALCOSE     SPALCOSE | iC 8 not applicable for BIC 8 Yes                                                        |
|              | Conveses     Conveses     | IC Ø nor applicable for BIC Ø Yes                                                        |

You can export all BIC(s) and branch(es) in Excel or PDF format for review inside of your organisation:

The red square in the screen capture above indicates that there are missing data for this BIC or branch. To see what data is missing, you can expand and see the details of this BIC or branch:

| 🛞 сизтомтя семпеня                           | ATIEN MANAGEMENT                                                                                                    |                                                                                                    |                              |                          |          |  |  |
|----------------------------------------------|----------------------------------------------------------------------------------------------------|----------------------------------------------------------------------------------------------------|------------------------------|--------------------------|----------|--|--|
| (2) Horne                                    | Validate BIC Request Ine (HI CONTINUE TODA INTE                                                                                                    |                                                                                                    |                              |                          | Ase      |  |  |
| D NyiKuri<br>Gene                            | See .                                                                                                    |                                                                                                    |                              |                          |          |  |  |
|                                              | Y Valiadad Stadlars     Y ECFail Sign Name     Y Big Rand Address     Bitch     Bitch     Bitch     Dirch     Dirch     Country     ValidatedStadlars                                                                                                    | • • Operational address                                                                                                    | * Enoch description          | ₹ Eranch addmas          | ¥ fining |  |  |
| When pressing<br>expand arrow<br>details are | Declair we will be able with biology with the biology with the biolog      |                                                                                                    | national and the DCD         | nat application for DICD | Yes      |  |  |
| displayed below                              | O Shares 201 S S Conserve 201 S S Conserve 201 S S S S S S S S S S S S S S S S S S S                                                                                                    | une Antorn<br>Million                                                                                                    | nat app frame in far dit C B | est appliance for diff 2 | ٧æ       |  |  |
|                                              | IRC Fall saftwin Weiners faultwicker und owner fault in the set of the set of | Value BC                                                                                                    | ink to undate the            |                          |          |  |  |
|                                              |                                                                                                    | Edit hyperli<br>miss                                                                                                    | ink to update the sing data  |                          |          |  |  |
|                                              | Noting tame<br>Noting Submann<br>Noting Submann<br>There 1<br>                                                                                                    | Busing Haw<br>Inset<br>Shert St. 200 (LANGK<br>West States)<br>West States<br>West States<br>We |                              |                          |          |  |  |
|                                              | Operational activas                                                                                                    |                                                                                                    |                              |                          |          |  |  |
|                                              | hubing storm                                                                                                    | Building Proof<br>Drivet 1<br>Drivet Turnet or<br>Constity<br>BEGOM<br>Op                                                                                                    |                              |                          |          |  |  |

The BIC(s) and branch(es) for which a red exclamation mark ( • ) appear have passed the yearly anniversary date and must be validated. You can select multiple BICs for validation:

| CUSTOMER CONFIGU                                                 | RATION | MANAGEMI           | ENT                                                      |                                                     |                                            |                                          |                           |                                                                          |                  |
|------------------------------------------------------------------|--------|--------------------|----------------------------------------------------------|-----------------------------------------------------|--------------------------------------------|------------------------------------------|---------------------------|--------------------------------------------------------------------------|------------------|
| ) Home                                                           | Valid  | date BIC R         | equest Ref. (REQ-IBSVAL-700                              | 4) <b>atw</b>                                       |                                            |                                          |                           |                                                                          | Actions          |
| My Work<br>Cases                                                 |        | encel              |                                                          |                                                     |                                            |                                          |                           | Save                                                                     | Conti            |
|                                                                  |        |                    | 04 July, 2016 ()<br>Laitt update<br>04 July, 2015        |                                                     |                                            |                                          | not applicable for BIC 8  | After having ticked one or<br>records you can press the v<br>BICs button | more<br>ralidate |
|                                                                  |        | BIC8<br>Select a B | Branch BIC<br>BIC value: V Branch BIC                    | Country<br>Select Country                           | ValidationDeadline                         |                                          |                           |                                                                          |                  |
|                                                                  | 1      | Show o             | only records missing mandatory dat                       | e<br>Ioolity Rok Worldwick<br>Ioolity Rok Worldwick | ALBERT ADDRESS TO THE REAL PROPERTY OF     | xport Validate BrCs                      | not applicable for BiC #  | net applicable for BIC 8                                                 | Yes              |
| select the record<br>as ready to be<br>validated                 | •      | 9                  | 08 April, 2018 🚺<br>Lest update<br>08 April, 2017        | COPALIDEED3<br>OPAL CORP FOR<br>FINANCIAL SERVICE   | WENJE DE LAPIK 2 1310 LANULPE<br>BELGUM    | MENUE DE LAPRICE 1313 LAHOUPE<br>BELOUN  | nor applicable for BrC 8  | not applicable for BIC &                                                 | Yes              |
| ultiple records<br>an be ticked to<br>perform bulk<br>validation |        |                    | 03 April, 2011 🚺<br>Last update<br>03 April, 2010        | OPABBEBSPCT<br>OPAL CORP FOR<br>FINANCIAL BERVICE   | AVENUE DE LA PAX 2 1310 LA HULPE<br>BELGUN | MENUE DE LAPRIX 2 1319 LAHULPE<br>BELGUM |                           | LA HULPE<br>BELGUM                                                       | Yes              |
|                                                                  |        | N.                 | 17 November, 1988  Last update 17 November, 1987         | OP408E823RT<br>OP4L CORP FOR<br>FRIANCIAL SERVICE   | ARENUE DE LAPRIX 2 1310 LAHULPE<br>BELGRIM | MENUE DE LAPIKEZ 1311 LAHULPE<br>BELGUN  | (BROADCAST REQUESTS ONLY) | MENUE DE LAPRIX 2 1311 LAHULPE<br>BELGRUN                                | Yes              |
|                                                                  | ÷      |                    | 06 December, 1994 ()<br>Last update<br>06 December, 1993 | OPHBBEB22MA                                         | AVENUE DE LAPKO 2 1310 LAHULPE<br>BELGUM   | WENNE DE LAPRIX 2 1310 LAHULPE<br>BELGUM | (BILLING DEPARTMENT)      | AVENUE DE LAPAX 2 1310 LAHULPE<br>BELOUM                                 | Yes              |

The records selected for validation are highlighted in green:

| CUSTOMER CONFIGUR                                | TION MANAGEMENT                                                                             |                                                                                                    |                                                                                                    |  |  |  |  |
|--------------------------------------------------|---------------------------------------------------------------------------------------------|----------------------------------------------------------------------------------------------------|----------------------------------------------------------------------------------------------------|--|--|--|--|
| <ul> <li>Home</li> <li>My Work</li> </ul>        | Validate BIC Request Ref. (REQ-IBSVAL-7004)                                                 |                                                                                                    |                                                                                                    |  |  |  |  |
| Cases                                            | Cancel  Cancel  Cancel Last update 04 July, 2016                                            | IRAL CORP. FOR AREAU DE LAPIKE 2.1319 LAHOUPE BELGUN                                                       | ELAPHIX 2 1315 LAHRUPE Not applicable for BIC 8 Yes                                                                                          |  |  |  |  |
| The records selected for validation become green | BCS Branch BC<br>Select a BIC value v Branch BC<br>Show only records missing mand wory data | Country<br>Select Country Vididation overdue                                                               | nalidate BICS not applicable for BIC 8 not applicable for BIC 8 Yes                                                                          |  |  |  |  |
|                                                  | 08 April, 2018 0<br>Last codate<br>08 April, 2017                                           | CONDIFICIER<br>PAL COORP FOR<br>ANYON, JORNACE ANYON, 2 1310 LANULPE ANYONE OF<br>BELICIUM                 | not applicable for BIC 8 not applicable for BIC 8 Yes                                                                                        |  |  |  |  |
| The records selected for validation become green | 03 April, 2011 0<br>Lat: update<br>03 April, 2010                                           | INVIDEOR<br>DIRU, CORP. FOR AVENUE DE LAININ'S 1310 LAHULPE AVENUE DE<br>NINVIDAL SERVICE BELGUM<br>BELGUM | LAPREZ TOTOLANULPE LA INLEPE YES<br>BELGIUM                                                                                                  |  |  |  |  |
|                                                  | 17 November, 1988 🔮<br>Lar updats<br>17 November, 1987                                      | ONVERENCYCT<br>OML CORP FOR<br>ANEXAGE DE LAPHK 2 1319 LAHRAPE ANEXAGE DE<br>BELGUM<br>BELGUM              | (BROADCAST REQUESTS ONLY) Yes<br>AFINLIZ 1910 LANKL? ETG LANKL? TITU LANKL?E<br>BELIDUN                                                      |  |  |  |  |
|                                                  | <ul> <li>D6 December, 1994 ()</li> <li>Last uptate<br/>D6 December, 1993</li> </ul>         | NEREIZART<br>OPIL OORP FOR AMENUE DE LAPIK 2 1319 LAHULPE AVENUE DE<br>BELOUM BELOUM                       | (BILLING DEPARTMENT) res<br>(LAINK2 2 1310 LAINK2 2 1310 LAINK2 2 1310 LAINK2 2 1310 LAINK2 4 1310 LAINK2 4 1310 LAINK2 4 1310 LAINK2 4 1310 |  |  |  |  |

Click on "Continue: and a confirmation box pops up, click on "Validate ISO BICs" to continue:

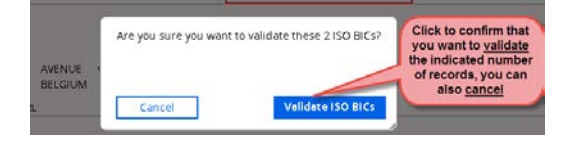

After clicking on the "Validate ISO BICs" button, you will have to accept the "Terms and Conditions" and click on the "Finish" button:

| CUSTOMER CONFIGUR                                                                             | ATION MANAGEMENT                                                                                                    |                                       | Ø           |
|-----------------------------------------------------------------------------------------------|----------------------------------------------------------------------------------------------------|---------------------------------------|-------------|
| Home                                                                                          | Validate BIC Request Ref. (REQ-IBSVAL-7004)                                                                                                    | Click on finish to finish the process | Actions     |
| Cases                                                                                         | Reck                                                                                                    |                                       | Save Finish |
| You are prompted with<br>TSC screen where you<br>acknowledgment box to<br>proceed with finish | Terms & Conditions  Terms & Conditions  Xe acknowledge and agree at follow:  • The use of this e-idening service is governed by the SWET Ordering Service - Terms and Conditions. • SWET will process any personal data you provide when using this e-ordering service in accordance with the SWET Privacy Statement.  Which here that you accept the terms and conditions here above, and that you have read and @Fapplicable agreed to the SWET Privacy Statement. |                                       |             |

You can see the list of validated BIC(s) and the request ID for any future reference:

| ⑦ Home                               | Validate BIC Reques              | Validate BIC Request Ref. (REQ-IBSVAL-7004) INSIGNIC CONVENTIO |                                          |                                            |                                                      |                                          |            |   |  |
|--------------------------------------|----------------------------------|----------------------------------------------------------------|------------------------------------------|--------------------------------------------|------------------------------------------------------|------------------------------------------|------------|---|--|
| 🏳 My Work                            | Thank you for your input.        | _                                                              |                                          |                                            | This is the request ID ref<br><u>REQ-IBSVAL-7004</u> | erence                                   |            |   |  |
| 🖻 Cases                              | Capture                          | Configuration Data                                             | $\sim$                                   | Update records                             | $\sim$                                               | validation Resolved                      |            | ~ |  |
|                                      | Submitted Information            |                                                                |                                          |                                            |                                                      |                                          |            |   |  |
| All validated records<br>are visible | v ISO BIC(s) submitted           | for Validation                                                 |                                          |                                            |                                                      |                                          |            |   |  |
|                                      | Validation Deadline              | ¥ BIC<br>Full Legal Name                                       | Registered Address 7                     | Operational address                        | ¥ Branch description                                 | ▼ Branch address                         | ▼ FIN Inst |   |  |
|                                      | 08 April, 2018 🚯                 | 宜<br>OPABBEBB                                                  |                                          |                                            |                                                      |                                          |            |   |  |
| 1                                    | Last update<br>08 April, 2017    | OPAL CORP FOR<br>FINANCIAL SERVICE                             | AVENUE DE LAPAX 2 1310 LAHULPE<br>BELGUM | AVENUE DE LAPAK 2 1310 LAHULPE<br>BELGUM   | not applicable for BIC 8                             | not applicable for BIC 8                 | Yes        |   |  |
|                                      | 17 November, 1988 🚯              | OPABBEB2PCT                                                    |                                          |                                            |                                                      |                                          |            |   |  |
|                                      | Last update<br>17 November, 1987 | OPAL CORP FOR<br>FINANCIAL SERVICE                             | AIENVE DE LAPAK 2 1310 LAHULPE<br>BELGUM | AVENUE DE LAPAOX 2 1310 LAHULPE<br>BELGIUM | (BROADCAST REQUESTS<br>ONLY)                         | AVENUE DE LAPAK 2 1310 LAHULPE<br>BELGUM | Yes        |   |  |

A confirmation email with all validated BIC(s) and branch(es) will be sent to you.